# Sistema Integrado de Administração Financeira do Governo Federal

# Manual do Usuário

CONSISORIG - Consultar Sistema de Origem

Data e hora de geração: 25/08/2025 10:35

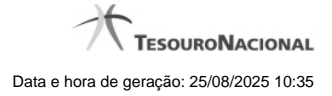

1 - CONSISORIG - Consultar Sistema de Origem

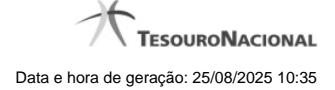

# 1 - CONSISORIG - Consultar Sistema de Origem

|                                                                                                    | Código da                                                                                                    | a UG:090001                                                                                                    | Тезо                                                                                                    |
|----------------------------------------------------------------------------------------------------|----------------------------------------------------------------------------------------------------|----------------------------------------------------------------------------------------------------|----------------------------------------------------------------------------------------------------|
|                                                                                                    | AX .                                                                                                    |                                                                                                    | Última atualização: 27/11)                                                                                                    |
| omunica Configurar A                                                                                                    | Acesso 😭 Adicion                                                                                                    | har Favoritos                                                                                                    |                                                                                                    |
| onsultar Sistem                                                                                                    | a de Origem                                                                                                    | - CONSISORIG                                                                                                    | (A) 0                                                                                                    |
|                                                                                                    |                                                                                                    |                                                                                                    |                                                                                                    |
| E Filtros                                                                                                    |                                                                                                    |                                                                                                    |                                                                                                    |
| JG do Sistema de                                                                                                    | Nome da UG:                                                                                                    |                                                                                                    |                                                                                                    |
| Drigem:                                                                                                    |                                                                                                    |                                                                                                    |                                                                                                    |
|                                                                                                    |                                                                                                    |                                                                                                    |                                                                                                    |
| Sigla do Sistema:                                                                                                    | Sigla do Orgao:                                                                                                    | Nome do Sistema:                                                                                                    |                                                                                                    |
| Período de Cadas                                                                                                    | tro do Certificad                                                                                                    | do                                                                                                    | A.                                                                                                    |
| De:                                                                                                    | Até:                                                                                                    | CIT.                                                                                                    | 611.                                                                                                    |
|                                                                                                    |                                                                                                    |                                                                                                    |                                                                                                    |
| Período de Fim de                                                                                                    | e Validade do Ce                                                                                                    | ertificado                                                                                                    |                                                                                                    |
| De:                                                                                                    | Até:                                                                                                    |                                                                                                    |                                                                                                    |
|                                                                                                    |                                                                                                    |                                                                                                    |                                                                                                    |
|                                                                                                    |                                                                                                    |                                                                                                    |                                                                                                    |
| Uisualizar Excluídos                                                                                                    | ~                                                                                                    | Pesquisar Limpar                                                                                                    | ~                                                                                                    |
| Visualizar Excluídos                                                                                                    | IRFI                                                                                                    | Pesquisar Limpar                                                                                                    | ARFI                                                                                                    |
| Visualizar Excluídos<br>Sistemas de Origem e                                                                                                    | encontrados                                                                                                    | Pesquisar Limpar  Excluido  All pagina 1 de 4 > >>                                                                                                    | página                                                                                                    |
| Visualizar Excluídos<br>Sistemas de Origem e<br>Sigla do Sistema                                                                                                    | encontrados<br>Sigla do Órgão                                                                                          | Pesquisar Limpar  Excluido                                                                                                    | página<br>UG do<br>Sistema Data de Valid                                                                                                    |
| Visualizar Excluídos Sistemas de Origem e Sigla do Sistema CONECTA_PROTHEUS                                                                                               | encontrados<br>Sigla do Órgão<br>IFMG                                                                                  | Pesquisar     Limpar <ul> <li>Excluido</li> <li> <ul> <li>página 1 de 4 &gt; &gt;&gt;</li> <li>Nome do Sistema</li> </ul> </li> </ul> <li>Projeto CONECTA-PROTHEUS 1</li>                                                                                                    | UG do<br>Sistema         Data de Valid           158122         21/11/2015 11:                                                                                                    |
| Visualizar Excluídos Sistemas de Origem e Sigla do Sistema CONECTA_PROTHEUS CONFIO                                                                                        | encontrados<br>Sigla do Órgão<br>IFMG<br>CNPQ                                                                          | Pesquisar Limpar   Excluido   41   página 1 de 4   Nome do Sistema   Projeto CONECTA-PROTHEUS 1 Sistema Contábil, Financeiro e Orçamentário                                                                                                    | UG do<br>Sistema         Data de Valid           158122         21/11/2015 11:<br>364102         09/01/2014 02:                                                                                                    |
| Visualizar Excluidos Sistemas de Origem e Sigla do Sistema CONECTA_PROTHEUS CONFIO COSISSYSTEM                                                                            | encontrados<br>Sigla do Órgão<br>IFMG<br>CNPQ<br>COSIS                                                                 | Pesquisar Limpar   C Excluido   44 página 1 de 4 > >>    Nome do Sistema    Projeto CONECTA-PROTHEUS 1   Sistema Contábil, Financeiro e Orçamentário   Sistema da COSIS para teste de comunicação                                                                                                    | UG do<br>Sistema         Data de Valid           158122         21/11/2015 11::           364102         09/01/2014 02::           170800         02/01/2015 02::                                                                                                    |
| Visualizar Excluidos                                                                                                    | encontrados<br>Sigla do Órgão<br>IFMG<br>CNPQ<br>COSIS<br>STN                                                          | Pesquisar Limpar   Excluido   Impagina 1 de 4 > >>   Impagina 1 de 4 > >>  <                     | UG do<br>Sistema         Data de Valid           158122         21/11/2015 11:           364102         09/01/2014 02:           170800         02/01/2015 02:           800001         31/12/2014 02:                                                                                                    |
| Visualizar Excluidos Sistemas de Origem Sigla do Sistema CONECTA_PROTHEUS CONFIO COSISSYSTEM CPR FINANCEIRO                                                               | encontrados<br>Sigla do Órgão<br>IFMG<br>CNPQ<br>COSIS<br>COSIS<br>STN<br>CAPES                                        | Pesquisar       Limpar                                                                                                    | UG do<br>Sistema         Data de Valid           158122         21/11/2015 11::           364102         09/01/2014 02::           170800         02/01/2015 02::           800001         31/12/2014 02::           154003         18/01/2014 02::                                                                                                    |
| Visualizar Excluidos                                                                                                    | encontrados<br>Sigla do Órgão<br>IFMG<br>CNPQ<br>COSIS<br>COSIS<br>STN<br>CAPES<br>EXERCITO                            | Pesquisar     Limpar <ul> <li>Excluido</li> <li> <li></li></li></ul>                                                                                                    | UG do<br>Sistema         Data de Valid           158122         21/11/2015 11:3           364102         09/01/2014 02:4           170800         02/01/2015 02:4           154003         31/12/2014 02:4           158122         21/11/2015 11:3                                                                                                    |
| Visualizar Excluidos                                                                                                    | encontrados<br>Sigla do Órgão<br>IFMG<br>CNPQ<br>COSIS<br>COSIS<br>STN<br>CAPES<br>EXERCITO<br>NERIO                   | Pesquisar       Limpar         Impain       Impain         Impain       Impain                                                                                                    | UG do<br>Sistema         Data de Valid           158122         21/11/2015 11:2           364102         09/01/2014 02:0           170800         02/01/2015 02:0           800001         31/12/2014 02:0           158122         21/11/2015 11:2           16001         31/12/2014 02:0           158122         21/11/2015 11:2           09001         36/11/2015 02:0           158122         21/11/2015 11:2                                                                                                    |
| Visualizar Excluidos<br>Sistemas de Origema<br>Sigla do Sistema<br>CONECTA_PROTHEUS<br>CONFIO<br>COSISSYSTEM<br>CPR<br>FINANCEIRO<br>GESTAO_NET<br>NERIO_QW<br>NERIO_TRES | encontrados<br>Sigla do Órgão<br>IFMG<br>CNPQ<br>COSIS<br>COSIS<br>STN<br>CAPES<br>EXERCITO<br>NERIO<br>NERIO          | Pesquisar     Limpar       Impagina 1 de 4     Impagina 1 de 4       Impagina 1 de 4     Impagina 1 de 4 | UG do<br>Sistema         Data de Valid           158122         21/11/2015 11:3           364102         09/01/2014 02:3           170800         02/01/2015 02:3           154003         31/12/2014 02:3           158122         21/11/2015 11:3           090011         31/12/2014 02:3           158122         21/11/2015 11:3           090001         26/11/2015 11:3           090001         25/11/2015 19:3                                                                                                    |
| Visualizar Excluidos                                                                                                    | encontrados<br>Sigla do Órgão<br>IFMG<br>CNPQ<br>COSIS<br>CAPES<br>EXERCITO<br>NERIO<br>NERIO<br>MPOG                  | Pesquisar       Limpar         Impar       Impar         Impar       Impar         <                                                                                                    | página           UG do<br>Sistema         Data de Valid           158122         21/11/2015 11:2           364102         09/01/2014 02:1           170800         02/01/2015 02:1           800001         31/12/2014 02:1           158122         21/11/2015 11:2           170800         02/01/2015 02:1           800001         31/12/2014 02:1           154003         18/01/2014 02:1           090001         26/11/2015 11:2           090001         26/11/2015 11:3           090001         25/11/2015 11:3           090001         25/11/2015 11:3           090001         07/05/2015 19:1                          |
| Visualizar Excluidos                                                                                                    | encontrados<br>Sigla do Órgão<br>IFMG<br>CNPQ<br>COSIS<br>COSIS<br>STN<br>CAPES<br>EXERCITO<br>NERIO<br>NERIO<br>NERIO | Pesquisar       Limpar         Impagina 1 de 4       Impagina 1 de 4         Impagina 1 de 4       Impagina 1 de 4         Impag               | JUG do<br>Sistema         Data de Valid           158122         21/11/2015 11:3           364102         09/01/2014 02:1           170800         02/01/2015 02:1           800001         31/12/2014 02:1           158122         21/11/2015 11:3           09/001         31/12/2014 02:1           158122         21/11/2015 11:3           09/001         26/11/2015 11:3           09/001         26/11/2015 11:3           09/001         25/11/2015 11:3           09/001         25/11/2015 11:3           09/001         25/11/2015 11:3           09/001         07/05/2015 11:3           09/001         07/05/2015 11:3 |
| Visualizar Excluídos                                                                                                    | encontrados<br>Sigla do Órgão<br>IFMG<br>CNPQ<br>COSIS<br>CAPES<br>EXERCITO<br>NERIO<br>NERIO<br>MPOG                  | Pesquisar Limpar   Excluido   41 página 1 de 4   41 página 1 de 4   Projeto CONECTA-PROTHEUS 1   Sistema Contábil, Financeiro e Orçamentário   Sistema da COSIS para teste de comunicação   Sistema da COSIS para teste de comunicação   Sistema financeiro da CAPES   SISTEMA TESTE 9   TESTANDO ALTERAÇÃO   NERIO TESTE 3   TESTE NERIO 1                                                                                                    | página           UG do<br>Sistema         Data de Valida           158122         21/11/2015 11:2           364102         09/01/2014 02:0           170800         02/01/2015 02:0           800001         31/12/2014 02:0           158122         21/11/2015 11:2           90001         31/12/2014 02:0           158122         21/11/2015 11:2           090001         26/11/2015 11:3           090001         26/11/2015 11:3           090001         25/11/2015 11:3           090001         07/05/2015 19:0           página                                                                                           |

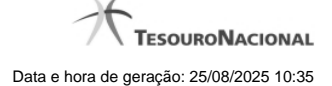

#### Consultar Sistema de Origem

Esta funcionalidade permite consultar os Sistema de Origem cadastrados para integração com o SIAFIWeb via Web Services.

Para consultar os Sistemas de Origem, preencha os campos do bloco "Filtros" e clique no botão "Pesquisar".

A pesquisa leva em consideração seu nível de acesso. Desta forma o resultado da pesquisa retornará os Sistemas de Origem cuja UG seja permitida para seu perfil de nível de acesso.

O resultado da consulta é uma lista de Sistemas de Origem. Clique em um campo dessa lista para visualizar as informações completas do registro correspondente.

#### Campos de Filtros

Esse bloco é constituído pelos campos de parâmetros que definem quais são os filtros possíveis para localização do Sistema de Origem correspondente, conforme descrito a seguir.

O símbolo "-" antes da palavra "Filtros" indica que o bloco está expandido, exibindo seu conteúdo. Ao ser apresentado o resultado da consulta, esse bloco estará contraído, com o símbolo "+" antes da palavra "Filtros", indicando que seu conteúdo está oculto. Clique no símbolo "+" para expandir o bloco de filtros e visualizar os parâmetros da consulta.

UG do Sistema - Informe a UG responsável pelo Sistema de Origem que você deseja consultar.

Sigla do Sistema - Para realizar pesquisa textual da Sigla do Sistema, informe nesse campo um texto que faça parte da sigla do Sistema de Origem que você deseja consultar.

Sigla do Órgão - Para realizar pesquisa textual da Sigla do Órgão, informe nesse campo um texto que faça parte da sigla do Órgão do Sistema de Origem que você deseja consultar.

Nome do Sistema - Para realizar pesquisa textual do Nome do Sistema, informe nesse campo um texto que faça parte do nome do Sistema de Origem que você deseja consultar.

Período de Cadastro do Certificado - Informe nos campos deste bloco o período inicial e/ou final da inclusão do certificado no cadastro do Sistema de Origem.

Preencha este campo no formato padrão de data (dd/mm/aaa), por exemplo: 31/10/2014.

O sistema oferece o componente de calendário para facilitar o preenchimento.

Período de Fim de Validade do Certificado - informe nos campos deste bloco o período inicial e/ou final da validade do certificado no cadastro do Sistema de Origem.

Preencha estes campos no formato padrão de data (dd/mm/aaa), por exemplo: 31/10/2014.

O sistema oferece o componente de calendário para facilitar o preenchimento.

Visualizar Excluídos - Se esse campo estiver assinalado, também serão exibidos, no resultado da consulta, os registros excluídos. Não assinale esse campo, caso queira ver somente os registros que não estão excluídos.

#### Campos de Resultados

Sigla do Sistema - Sigla do Sistema de Origem.

Sigla do Órgão - Sigla do Órgão a que pertence o Sistema de Origem.

Nome do Sistema - Nome completo do Sistema de Origem.

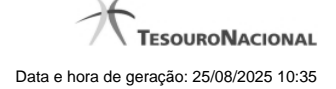

UG do Sistema - Código da UG responsável pelo cadastro do Sistema de Origem.

Data de Validade - Data da maior validade do DN associado ao Sistema de Origem.

### Botões

Pesquisar - Clique nesse botão para efetuar a pesquisa no cadastro de Sistemas de Origem, atendendo aos parâmetros que você informou.

Limpar - Clique nesse botão para eliminar todo o conteúdo que você informou nos campos do bloco "Filtros".

## Próximas Telas

Detalhar Sistema de Origem Lupa: Pesquisa de Unidade Gestora